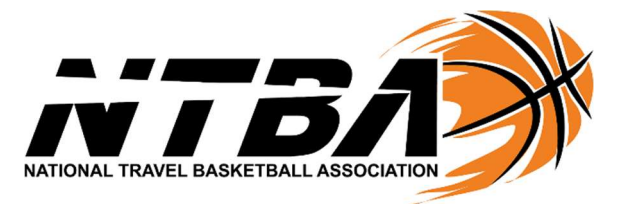

## How to "Follow Your Team" on the NTBA App

- Go to your smartphone App Store
- Search "NTBA"
- Download our free NTBA App (see sample picture below for what it looks like)
- > Once on our App, click ON the correct National Championship Tournament your team is playing in
- Find your correct team and click ON your team
- Next you will click the "Follow" button
- > Type in your correct contact information
- Note: The best way to receive notifications is via text so make sure you type in your cell phone # and cell phone carrier to receive any important text notifications being sent out during the event
- > Next you will click ON the "Follow" button again at the bottom of the screen
- > Note: A "Followed Successfully" pop up should appear to let you know you did it correctly

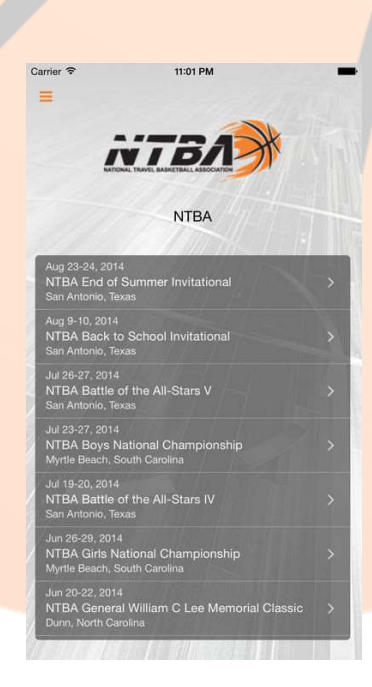